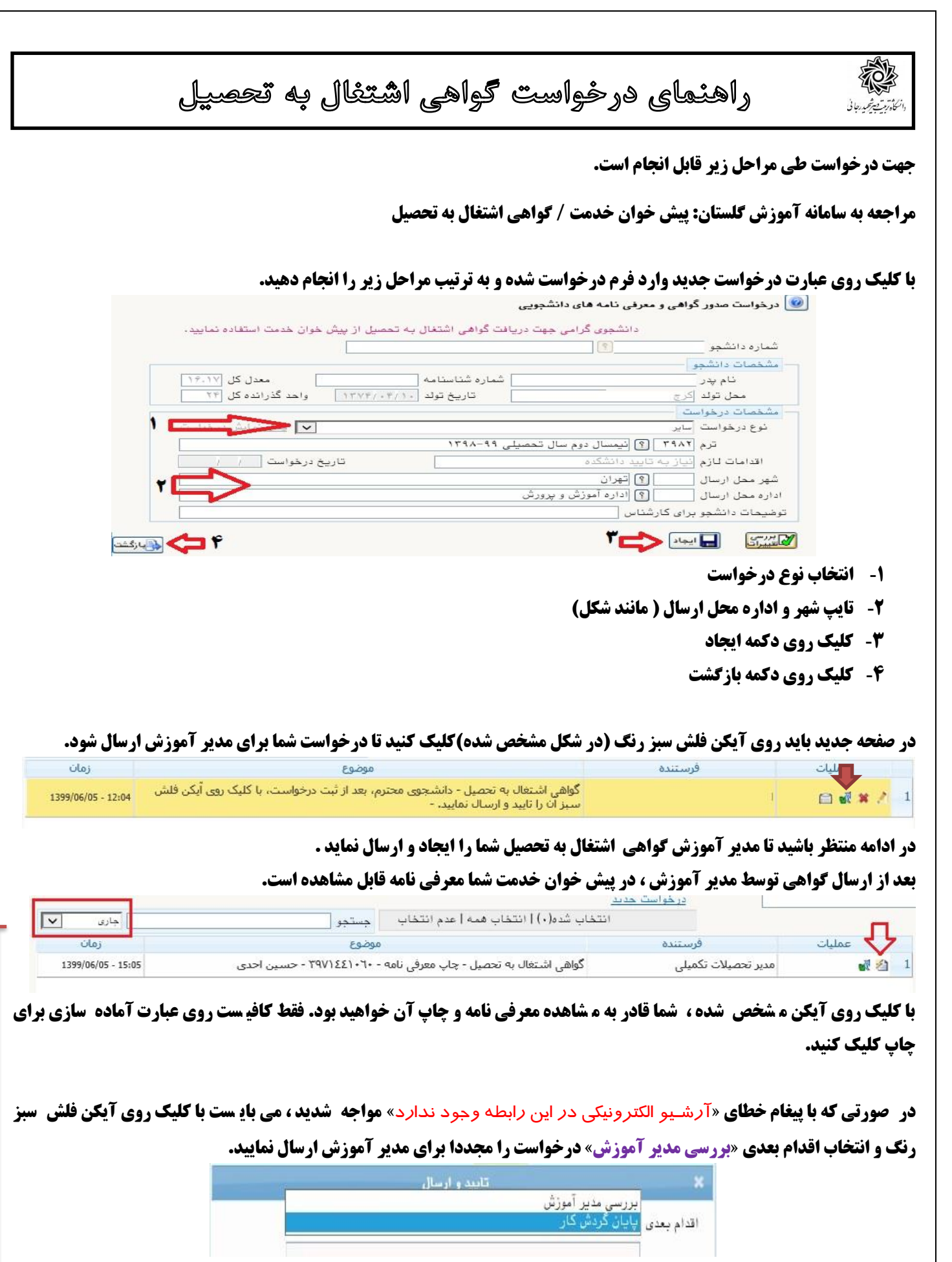

و اگر در انتخاب اقدام بعدی «پایان گردش گار» را انتخاب نمایید . در خواست از کارتابل شما حذف شده و می توانید در بخش (همه موارد) (مشخص شده در شکل بالا) آن را مشاهده نمایید.

موفق و پیروز باشید